## Präsentation Erderwärmung

- 1. Öffne die Präsentation Erderwärmung in der lokalen APP Powerpoint.
- 2. Ergänze auf Folie 1 als Untertitel deinen Vor- und Nachnamen.
- Füge eine weitere neue Folie mit dem Layout Titel und Inhalt ein.
  Schreibe als Titel: CO<sub>2</sub> Ausstoß (Achtung: Ziffer 2 kleingestellt) und schreibe darunter folgende Aufzählung: (achte auf die Aufzählungszeichen)

| ➤Kohlendioxid | 88% |
|---------------|-----|
| ≻Methan       | 6%  |
| ➤Lachgas      | 4%  |
| ➢Freie Gase   | 2%  |

- 4. Füge darunter eine weitere neue Folie mit dem Layout Leer ein.
- Füge auf dieser Folie nun ein Diagramm vom Typ Kreis > 3D-Kreis mit folgenden Daten ein:

|   | A          | В           |
|---|------------|-------------|
| 1 |            | CO2 Ausstoß |
| 2 | CO2        | 88          |
| 3 | Methan     | 6           |
| 4 | Lachgas    | 4           |
| 5 | Freie Gase | 2,          |

Setze den Diagrammbereich in eine beliebig grüne Farbe.

Setze auf die Zeichnungsfläche eine Musterfüllung vom Typ vertikale Streifen: hell

Der Datenpunkt Methan soll mit roter Farbe dargestellt werden.

- 6. Setze als Diagrammtitel das Wort: Erderwärmung
- 7. Stelle die Legende rechts neben dem Diagramm dar.
- 8. Setze die gesamte Präsentation in das Design Damast.
- 9. Füge auf Folie 3 eine Notiz mit dem Text exponentielle Steigerung hinzu.